## **Beebe Healthcare Laboratory**

# Electronic Specimen Tracking and Dispatching Client Service Portal Set Up

How to Log-in MCE Courier Client Portal

https://login.medicalcourier.com

| ← C බ ⊡ https://login.medicalcourier.com              |                                 |
|-------------------------------------------------------|---------------------------------|
| MCE - Client Login 🐐 Home 🗘 Support ? Forgot Password |                                 |
|                                                       | Client Login                    |
|                                                       | Username:<br>tsite<br>Password: |
|                                                       | Domain:<br>BEB                  |
|                                                       | Log In                          |
|                                                       |                                 |
|                                                       |                                 |

Your site's Username and temporary password will be provided to you by the Beebe Laboratory Outreach Liaison.

You will also have to set up a new password and security questions the first time you log in. Write down the password and security answers that way anyone from your office can utilize the log-in.

The domain will always be **BEB** 

| MCE<br>Medical Courier Eliter | Home                     | A                                         | ▲                                      |                                                   | <b>⇔</b>    | 2          |              |                   |                                                                |                                                                                  |                                                             |                                                  |                                                                               |                                                                                   |                                            | <b>4</b>                                                |
|-------------------------------|--------------------------|-------------------------------------------|----------------------------------------|---------------------------------------------------|-------------|------------|--------------|-------------------|----------------------------------------------------------------|----------------------------------------------------------------------------------|-------------------------------------------------------------|--------------------------------------------------|-------------------------------------------------------------------------------|-----------------------------------------------------------------------------------|--------------------------------------------|---------------------------------------------------------|
| Home                          |                          |                                           |                                        |                                                   |             |            |              |                   |                                                                |                                                                                  |                                                             |                                                  |                                                                               |                                                                                   |                                            |                                                         |
| lo Recent Messag              | es                       |                                           |                                        |                                                   |             |            |              |                   |                                                                |                                                                                  |                                                             | 1                                                | Most Re                                                                       | ent Dispatches                                                                    |                                            |                                                         |
| rom                           |                          |                                           | Sent                                   |                                                   |             |            |              | Subject           |                                                                |                                                                                  | Ack?                                                        |                                                  |                                                                               | Site                                                                              |                                            | Ack?                                                    |
|                               |                          |                                           |                                        |                                                   |             |            |              |                   |                                                                |                                                                                  |                                                             |                                                  | 1                                                                             | Margaret H. Rollins Clinical Lab                                                  |                                            | ×                                                       |
|                               |                          |                                           |                                        |                                                   |             |            |              |                   |                                                                |                                                                                  |                                                             |                                                  |                                                                               |                                                                                   |                                            |                                                         |
|                               |                          |                                           |                                        |                                                   |             |            |              |                   |                                                                |                                                                                  |                                                             |                                                  |                                                                               |                                                                                   |                                            |                                                         |
|                               |                          |                                           |                                        |                                                   |             |            |              |                   |                                                                |                                                                                  |                                                             |                                                  |                                                                               |                                                                                   |                                            |                                                         |
|                               |                          |                                           |                                        |                                                   |             |            |              |                   |                                                                |                                                                                  |                                                             |                                                  |                                                                               |                                                                                   |                                            |                                                         |
|                               | Home<br>No Recent Messag | Home<br>Home<br>Ho Recent Messages<br>Tom | Home Home #<br>Home To Recent Messages | Home Home # A<br>Home Recent Messages<br>Tom Sent | Home A Sert | Home A R A | Home # A 🛛 A | Home Home A C C C | Home A Z A Z<br>Home<br>to Recent Messages<br>Tom Sent Subject | Home # A S R P<br>Home<br>Home<br>Home<br>No Recent Messages<br>Tom Sent Subject | Home A S R P<br>Home To Recent Messages<br>Tom Sent Subject | Home Home A S R P<br>Home Home Sent Subject Ack? | Home # A S R P<br>Home<br>Home<br>No Recent Messages<br>Tom Sent Subject Ack? | Home Home A R R R Most Rec<br>Home<br>No Recent Messages<br>Tom Sent Subject Ack? | Home A C C C C C C C C C C C C C C C C C C | Home A R R R More A R R R R R A R R R R R R R R R R R R |

Once you have set your password and security questions and logged in this is what your dashboard will look like.

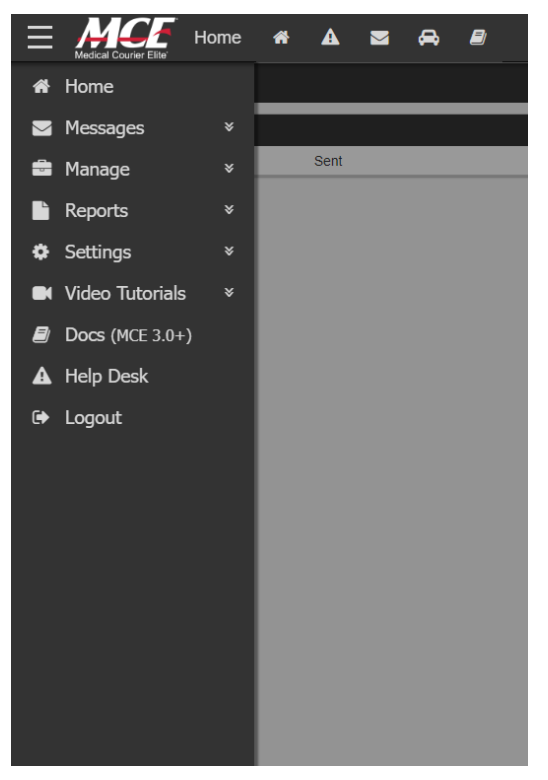

If you click on the 3 lines in the top left-hand corner, it will open your menu options.

MESSAGES: In the messages menu you have an In Box where messages will appear if a member of our team has sent you a direct message.

MANAGE: If you click on Manage; Dispatches will appear. You can then click on Dispatches to review or create a Dispatch request.

SETTINGS: Under Settings you can change the password and security questions.

HELP DESK: Do **NOT** utilize help desk. If you have a question regarding the MCE Client Portal, please contact Client Services or Rick Ward.

Creating a Pickup (Dispatch) Request: This should only be used for STAT requests or when your last pick up for the day has already occurred and you have another specimen that cannot wait until the next day to be picked up.

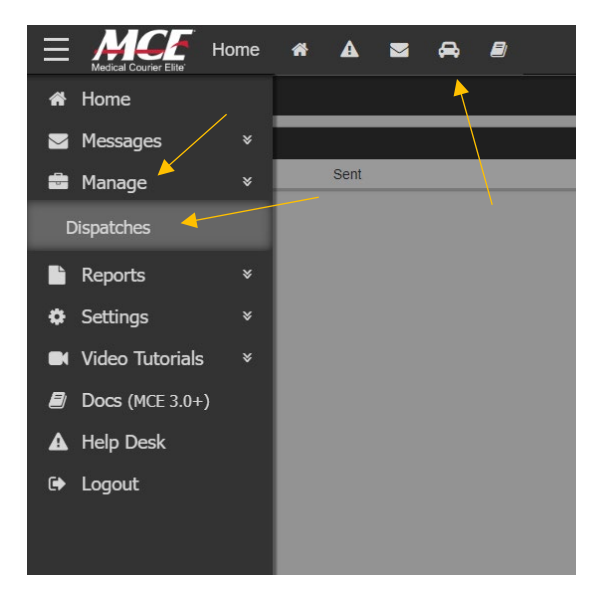

Click on Manage, then Dispatches or you can click on the Car Button

| Manage Dispatc             | hes 🏘 🗚 🜌 | a 🛛    |         |      |        |                       |               |
|----------------------------|-----------|--------|---------|------|--------|-----------------------|---------------|
| Filters                    | Create    |        |         |      |        |                       | <b>₽</b> ª Ex |
| Quick Filter               | •         | Status | ID Date | Site | : Туре | : Stat : Ack : Time : |               |
| OR                         | -         |        |         |      |        |                       |               |
| Dispatch ID:               |           |        |         |      |        |                       |               |
|                            |           |        |         |      |        |                       |               |
| Date From:                 |           |        |         |      |        |                       |               |
| 5/3/2023                   | 3         |        |         |      |        |                       |               |
| Date To:                   |           |        |         |      |        |                       |               |
|                            | -         |        |         |      |        |                       |               |
| (ALL)                      |           |        |         |      |        |                       |               |
| Ctat-                      | -         |        |         |      |        |                       |               |
| (ALL)                      | •         |        |         |      |        |                       |               |
| Dispatch Type:             |           |        |         |      |        |                       |               |
| (ALL)                      | •         |        |         |      |        |                       |               |
| Status: *                  |           |        |         |      |        |                       |               |
| Open × Dispatched ×        |           |        |         |      |        |                       |               |
| AcknowledgementAlert ×     |           |        |         |      |        |                       |               |
| Acknowledged × InTransit × |           |        |         |      |        |                       |               |
|                            |           |        |         |      |        |                       |               |
|                            |           |        |         |      |        |                       |               |
|                            |           |        |         |      |        |                       |               |
|                            |           |        |         |      |        |                       |               |
|                            |           |        |         |      |        |                       |               |
| Apply Filters              |           |        |         |      |        |                       |               |
|                            |           |        |         |      |        |                       |               |

After you click on Manages, Dispatches or on the Car button on the top of the screen you will come to this page.

| $\equiv$ | Medical Courier Elite | Manage Disp | oatches  | *     | ▲ 록 | ⇔      |   |    |
|----------|-----------------------|-------------|----------|-------|-----|--------|---|----|
|          | Filte                 | rs          | <b>«</b> | + Cre | ate |        |   |    |
| Quick    | Filter                |             | •        |       |     | Status | : | 1[ |

### Click on the Create button

| Site Information |                |
|------------------|----------------|
| Site Name: "     | Site Name:     |
| View Sites       | Friendly Name: |
| Site Contact: *  | site Code:     |
|                  | Client Number: |
|                  | City:          |
|                  | Address:       |
|                  | Reset Filler   |
|                  |                |
|                  |                |
|                  |                |

That will bring you to this window.

Click on the drop-down box under Site Name and select your location.

Once you do this you will be prompted to select or add a site contact.

| Site A Dispatch Schedule Finalize X Cancel                                     |                   |
|--------------------------------------------------------------------------------|-------------------|
| Pite Name: 5                                                                   |                   |
| Long Neck Lab Express                                                          | Site Name:        |
| View Sites View Visits                                                         | Friendly Name:    |
| Site Contact: * Amber Salenni                                                  | the Code:         |
|                                                                                | Client Number:    |
| Site Overview<br>Address: Phone: 9<br>Mibiboro. Dic 1986<br>Mibiboro. Dic 1986 | City:             |
| Notes:                                                                         | Lewes<br>Address: |
| Contact Overview                                                               | 424 Savannah Road |
| Address: Phone:                                                                | Reset Filter      |
|                                                                                |                   |
| /                                                                              |                   |
|                                                                                |                   |

This is an example of how your screen will look once you pick a site and fill in the site contact.

| 😑 Martin Create Dispatch 🐐 🛦 🕿 🖨 🖉                                               | 4         |
|----------------------------------------------------------------------------------|-----------|
| ♥ Site         ➡ Dispatch         ➡ Schedule         ✔ Finalize         ★ Cancel |           |
| Dispatch Information                                                             |           |
| Stat."                                                                           | Comments: |
| Notify:*                                                                         |           |
| Dispatch Types: *                                                                |           |
| Checklist: •                                                                     |           |
|                                                                                  | 0/494     |
|                                                                                  |           |

Next you will click on **Dispatch**. Here you can indicate if it is a STAT pick up request and detail any comments you would like passed on to Client Services and the Courier. For example, if you placed the specimen in your pickup box, you could type that in the comments.

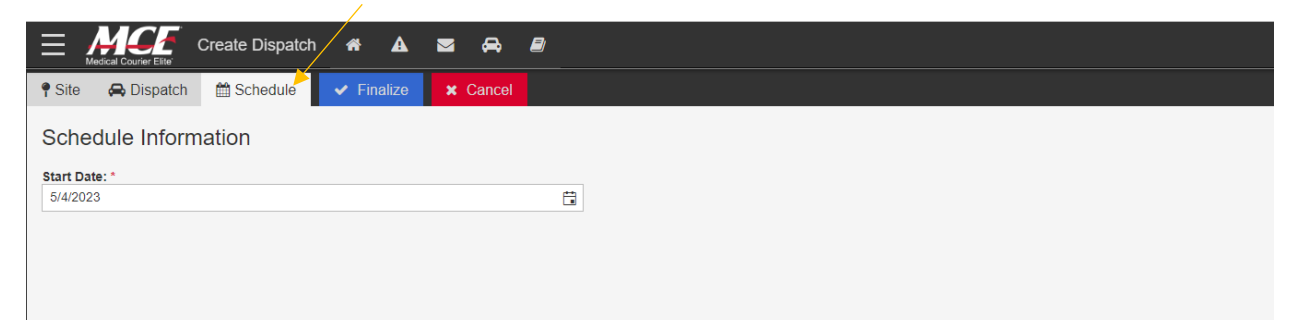

Next you will click on Schedule and enter the date that you need the courier to pick up your specimen.

| E Marie Create Dispatch 🕷 🛦 🛒                                                      | A 8 4                                                            |  |  |  |  |  |  |  |
|------------------------------------------------------------------------------------|------------------------------------------------------------------|--|--|--|--|--|--|--|
| 🕈 Site 🚗 Dispatch 🛗 Schedule 🖌 Finalize 🕇 🗙 🕻                                      | Sancel                                                           |  |  |  |  |  |  |  |
| Finalize                                                                           |                                                                  |  |  |  |  |  |  |  |
| Verify that all of the following information is correct.                           |                                                                  |  |  |  |  |  |  |  |
| Dispatcher:                                                                        | tsite                                                            |  |  |  |  |  |  |  |
| Site:                                                                              | .ong Neck Lab Express - 32060 Long Neck Road Millsboro, DE 19966 |  |  |  |  |  |  |  |
| Contact:                                                                           | Amber Salenni                                                    |  |  |  |  |  |  |  |
| Stat Pickup?                                                                       | No                                                               |  |  |  |  |  |  |  |
| Dispatch Type:                                                                     | Specimens                                                        |  |  |  |  |  |  |  |
| Notify Dispatcher?                                                                 | No                                                               |  |  |  |  |  |  |  |
| Date:                                                                              | 54/2023                                                          |  |  |  |  |  |  |  |
| Notes:                                                                             |                                                                  |  |  |  |  |  |  |  |
| If the above information is correct, click Save to complete this Dispatch. This wi | automatically send the dispatch to the appropriate courier.      |  |  |  |  |  |  |  |
|                                                                                    | Save                                                             |  |  |  |  |  |  |  |

Finally, you will click on Finalize. Here you will review all the details of your request. Once you have reviewed that it is accurate you will click Save.

Once you click Save, our Client Service department will be alerted that there is a dispatch. Client Services will then assign it to a courier to respond.

| Filters                        | «    | + Create |        |       |          |                       |           |     |       |     |      | <b>∠</b> * Ex |
|--------------------------------|------|----------|--------|-------|----------|-----------------------|-----------|-----|-------|-----|------|---------------|
| Quick Filter                   | •    |          | Status | L: ID | Date     | Site                  | : Туре    | : s | tat : | Ack | Time | :             |
|                                |      |          | Open   | 2     | 5/4/2023 | Long Neck Lab Express | Specimens | N   | 0     | ×   | N/A  |               |
| OR                             |      |          |        |       |          |                       |           |     |       |     |      |               |
| Dispaten ID:                   |      |          |        |       |          |                       |           |     |       |     |      |               |
|                                |      |          |        |       |          |                       |           |     |       |     |      |               |
| Date From:                     |      |          |        |       |          |                       |           |     |       |     |      |               |
| 5/3/2023                       |      |          |        |       |          |                       |           |     |       |     |      |               |
| Date To:                       |      |          |        |       |          |                       |           |     |       |     |      |               |
|                                | Ċ,   |          |        |       |          |                       |           |     |       |     |      |               |
| Site:                          |      |          |        |       |          |                       |           |     |       |     |      |               |
| (ALL)                          | •    |          |        |       |          |                       |           |     |       |     |      |               |
| Stat:                          |      |          |        |       |          |                       |           |     |       |     |      |               |
| (ALL)                          | ٠    |          |        |       |          |                       |           |     |       |     |      |               |
| Dispatch Type:                 |      |          |        |       |          |                       |           |     |       |     |      |               |
| (ALL)                          | •    |          |        |       |          |                       |           |     |       |     |      |               |
| Status: *                      |      |          |        |       |          |                       |           |     |       |     |      |               |
| Open × Dispatched ×            | -    |          |        |       |          |                       |           |     |       |     |      |               |
| AcknowledgementAlert ×         |      |          |        |       |          |                       |           |     |       |     |      |               |
| Acknowledged × InTransit ×     | - 11 |          |        |       |          |                       |           |     |       |     |      |               |
| MissedFTA × MissedTimeWindow × | Ŧ    |          |        |       |          |                       |           |     |       |     |      |               |
|                                |      |          |        |       |          |                       |           |     |       |     |      |               |
|                                |      |          |        |       |          |                       |           |     |       |     |      |               |
|                                |      |          |        |       |          |                       |           |     |       |     |      |               |
|                                |      |          |        |       |          |                       |           |     |       |     |      |               |
|                                |      |          |        |       |          |                       |           |     |       |     |      |               |

You will then be taken to the main Dispatch page will you be able to monitor the status of the request. If you would like to cancel a request, you must contact Client Services. The above example is a dispatch request that is pending assignment to a courier.

| + Create |                         |        | l .      |                  |                       |       |       |                                   |     |      |       |                     | <b>⊮^</b> Exp |
|----------|-------------------------|--------|----------|------------------|-----------------------|-------|-------|-----------------------------------|-----|------|-------|---------------------|---------------|
|          | Status                  | i ID   | Date     | Site             |                       | : Тур | e     |                                   | - 1 | Stat | Ack : | Time                | :             |
|          | Dispatched              | 3      | 5/8/2023 | Long Neck Lab Ex | press                 | Spec  | imens |                                   |     | No   | ×     | 11:21 AM<br>6:00 PM |               |
|          |                         |        |          |                  |                       |       |       |                                   |     |      |       |                     |               |
|          |                         |        |          |                  |                       |       |       |                                   |     |      |       |                     |               |
|          |                         |        |          |                  |                       |       |       |                                   |     |      |       |                     |               |
|          |                         |        |          |                  |                       |       |       |                                   |     |      |       |                     |               |
|          |                         |        |          |                  |                       |       |       |                                   |     |      |       |                     |               |
|          |                         |        |          |                  |                       |       |       |                                   |     |      |       |                     |               |
|          |                         |        |          |                  |                       |       |       |                                   |     |      |       |                     |               |
|          |                         |        |          |                  |                       |       |       |                                   |     |      |       |                     |               |
|          | More Info               | - 3    |          |                  |                       |       |       |                                   |     |      |       | (                   | 3             |
|          | Status<br>Dispatched    |        |          | <b>Da</b><br>5/8 | i <b>te</b><br>3/2023 |       |       | Time Window<br>11:21 AM - 6:00 PM |     |      |       |                     | 1             |
|          | Site<br>Long Neck Lab E | xpress |          | Sta<br>No        | at?                   |       |       | Type<br>Specimens                 |     |      |       |                     |               |
|          | Notes 🖋                 |        |          |                  |                       |       |       |                                   |     |      |       |                     |               |
|          |                         |        |          |                  |                       |       |       |                                   |     |      |       |                     |               |
|          | Dispatched Info         |        |          | Aci              | knowledge Info        |       |       | Created Info                      | u   |      |       |                     |               |
|          | 5/8/2023<br>11:07 AM    |        |          | 1407             | •                     |       |       | 00/2020 T1:00:40 Ar               |     |      |       |                     | •             |

This is an example of a dispatch request that has been assigned to a courier. Notice the yellow Open message has changed to blue with the word Dispatched. When you click on the dispatch status you will be able to view all information attached to the dispatch request including the time window when the courier will arrive.

If you ever have any concern with the assignment of the dispatch, please contact Client Services. The Dispatched Info will give the first initial and last name of the Client Service Representative who assigned the pickup to the courier.

#### **Important Phone Numbers:**

#### **Beebe Healthcare Laboratory Client Services**

Phone Number: (302)645-3241

Email: LabClientServices@beebehealthcare.org

Fax: (302)645-3338

Rick Ward, Beebe Health Care Laboratory Outreach Liaison

Phone Number: (302)470-7466

Email: <a href="mailto:rward@beebehealthcare.org">rward@beebehealthcare.org</a>